## ※ USB 랜카드(ipTIME N3U)로 AP 만들기 ※

% Window의 기본 기능을 이용하는 방법 %

- 1. 랜카드 드라이버 설치
- 2. [시작]-[검색]에서 "모바일 핫스팟" 검색

| (p) 2012 24-3                                                  |  | ((j))                                | 1.0                  |                                                                               | 立時盟·英公安<br>(11) (14) (11) (12) (13)                                    |  |
|----------------------------------------------------------------|--|--------------------------------------|----------------------|-------------------------------------------------------------------------------|------------------------------------------------------------------------|--|
| 11 11 11 11 11 11 11 11 11 11 11 11 11                         |  | 모바월 핫스닷<br>네스테 201                   | 4683 8 1942<br>Ø 111 |                                                                               | eritan tuta an gu                                                      |  |
|                                                                |  | ці да<br>вям на сад ил<br>сиб вод ра | a non<br>Contra      |                                                                               | 14月1日2日日<br>1月日日日日<br>1月日日日日<br>1月日<br>1月日<br>1月日<br>1月日<br>1月日<br>1月日 |  |
| 이 고려 있었다. 우 고려 있었다.<br>이 고려 있게 수 도려 있어요.<br>이 고대 있에요.<br>현 (1) |  |                                      | - we<br>Ar weren     | 네트워크 정보 편집<br>다운 사용자가 같은 영경에 사용할 네트워크 이용 및 암호를 방법했다<br>네트워크 이름<br>DMINTOP-9 × |                                                                        |  |
| 10 E4 (44)                                                     |  |                                      | 0.001                | 41.143 92.044                                                                 | 9165                                                                   |  |

3. 모바일 핫스판에서 [편집]메뉴 선택 ==> 네트워크 이름 및 암호(집전화번호) 설정

## % Window의 기본 기능을 이용하지 않는 방법 %

- 1. 랜카드 드라이버 및 유틸리티(RTLWIanU\_WindowsDriver\_1030.38.0304.2019\_Drv\_3.00.0031\_UI\_1.00.0299.L) 설치
- 2. "REALTEK USB Wireless LAN Utility" 실행
- 3. "Virtual WiFi"에서 [Start Hostpot 소프트 AP] 체크

| 내로 고칭(R) 모드(M) 정보(A)            |                                                                                                    |                                                   |                            |  |  | <br>ALS OF HOUSE OF |                                                                            |  |
|---------------------------------|----------------------------------------------------------------------------------------------------|---------------------------------------------------|----------------------------|--|--|---------------------|----------------------------------------------------------------------------|--|
| - 및 내 컴퓨터<br>L_Q Realtek RTL815 | 일반 프로필 사용 가방한 네트워크 상태 통계 Wi-Fi 보호 설정 Virtual WiFi<br>I Start Hotspot 프로프 AP<br>Virtual WiFi SoftAP Status<br>Status: Started<br>SSID: HPKDHO-9940<br>BSSID: 88:36:6C:FF:78:20<br>전철 레이블 |                                                   |                            |  |  |                     | 후선 네트워크 보안<br>이 네트워크에는 다음의 키가 혐오합니다;<br>네트워크 인증: WiniQ Hik<br>데이타 암프라 Arts |  |
|                                 | AID<br>1<br>2                                                                                                    | MAC 5.6<br>94:88:C1:67:6E:0E<br>88:36:6C:FF:7D:34 | 수명<br>19:58<br>19:58<br>구성 |  |  |                     | 네트워크 카;<br><br>네트워크 카 확인;<br><br>확인(0) 카슈(C)                               |  |